## Hurtigstart

### **INSTALLASJON**

- 1. Nettkabel
- 2. VGA-kabel
- 3. Kompositt videokabel
- 4. USB-kael
- 5. 3 RCA komponentkabel
- 6. S-videokabel
- 7. Audio kabel plugg/RCA (ekstrautstyr)
- 8. RS232 kabel (ekstrautstyr)
- 9. DVI-kabel (ekstrauttstyr)
- 10. HDMI-kabel (ekstrauttstyr)
- Lan-kabel (RJ45 port for 10/100 Ethernet) (ekstrautstyr)
- 12. Audiokabel plugg/plugg

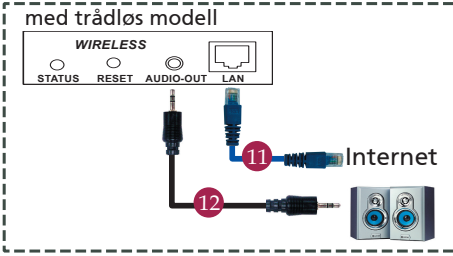

### GRENSESNITTKONTAKT

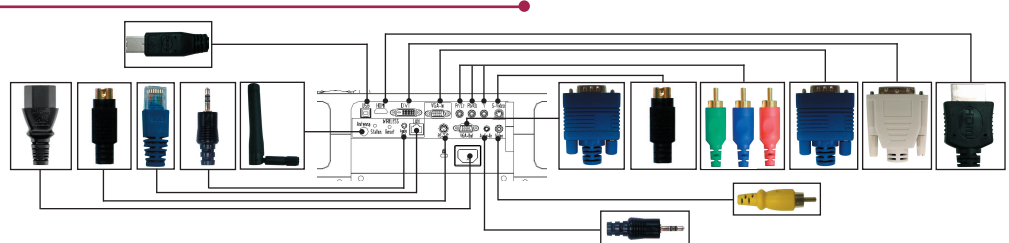

#### Tilkobling til datamaskin

- 1. Forsikre deg om at projektoren og datamaskinen er avslått.
- Koble den ene enden av VGAkabelen til "VGA In"-kontakten på projektoren. Koble den andre enden til VGA-kontakten på datamaskinen og trekk til skruene.
- Koble den ene enden av nettkabelen inn i AC-kontakten på projektoren. Koble den andre enden av kontakten.

#### Slå på projektoren

- 1. Åpne linsehetten
- 2. Slå på projektoren først og deretter datamaskinen.
- 3. Juster posisjonen, fokus og zoom.
- 4. Kjør presentasjonen din.

USB

RS232

#### Slå av projektoren

- 1. Trykk to ganger på strømknappen.
- Ikke trekk ut AC-kabelen fra kontakten før viften i projektoren har slått seg av.

DVD-spiller, Set top Box, HDTV-

, mottaker

S-videoutgang

Videoutgang

# Hurtigstart

## TRÅDLØS FREMVISNING

For trådløs fremvisning må du installere programmet Acer eProjection Management på PC-en din. En Wireless Presentation Gateway (WPG) modul er integrert i projetoren on programvaren lagres på WPG. Følg trinnene under for å laste ned og installere programvaren.

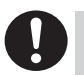

For å laste ned programvaren må du ta av LAN-kabelen fra PC-en og sikre at browseren er satt til å åpne et nettsted.

- 1. Slå på den bærbare PC-en, og aktiver trådløst LAN.
- Søk etter tilgjengelige trådløse nett (WLAN AP-er) ved hjelp av en WLAN-administrator.
- Velg trådløst nett merket "AcerWireless-Gateway-" fra listen over tilgjengelige nettverk. Koble til dette nettet.

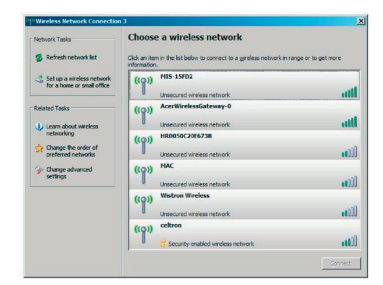

- Dersom du får noen sikkerhetsadvarsler, velg "Koble til likevel".
- 5. Så snart tilkoblingen er satt opp, åpner du Internett-browseren din. Dersom standard internet-browser er satt til å vise en blank skjerm, bare angi URL for hvilken som helst nettside. Da vil automatisk komme inn på Acer WPG velkomstside, hvor du kan laste ned driveren.

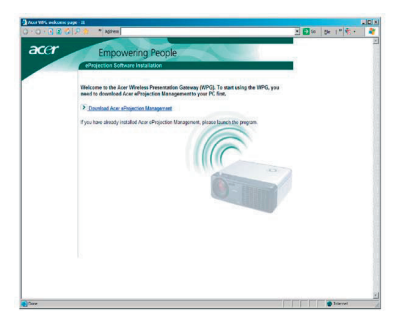

6. Klikk på linken for å laste ned og installere driveren. Hvis du får sikkerhetsadvarsel, klikk "OK" for å fortsette installeringen. Under installereingen av driveren kan skjermen flimre.

|   | Name: Se<br>Type: Ac | tup.exe      | KB   |      |   |
|---|----------------------|--------------|------|------|---|
| _ | From: ne             | ws.bbc.co.uk |      |      |   |
|   |                      | Bun          | Save | Canc | e |
|   |                      |              |      |      |   |

7. Når installasjonen er fullført, vil Acer WPG programvareen åpnes.

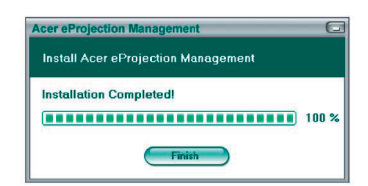

 Så snart du er tilkoblet vil PC-skjermen projiseres og strøm-LED på WPG vil lyse grønt.